# พอร์ทัลซัพพลายเออร์ของ PPG การลงทะเบียนและการเปิดใช้งานบัญชี

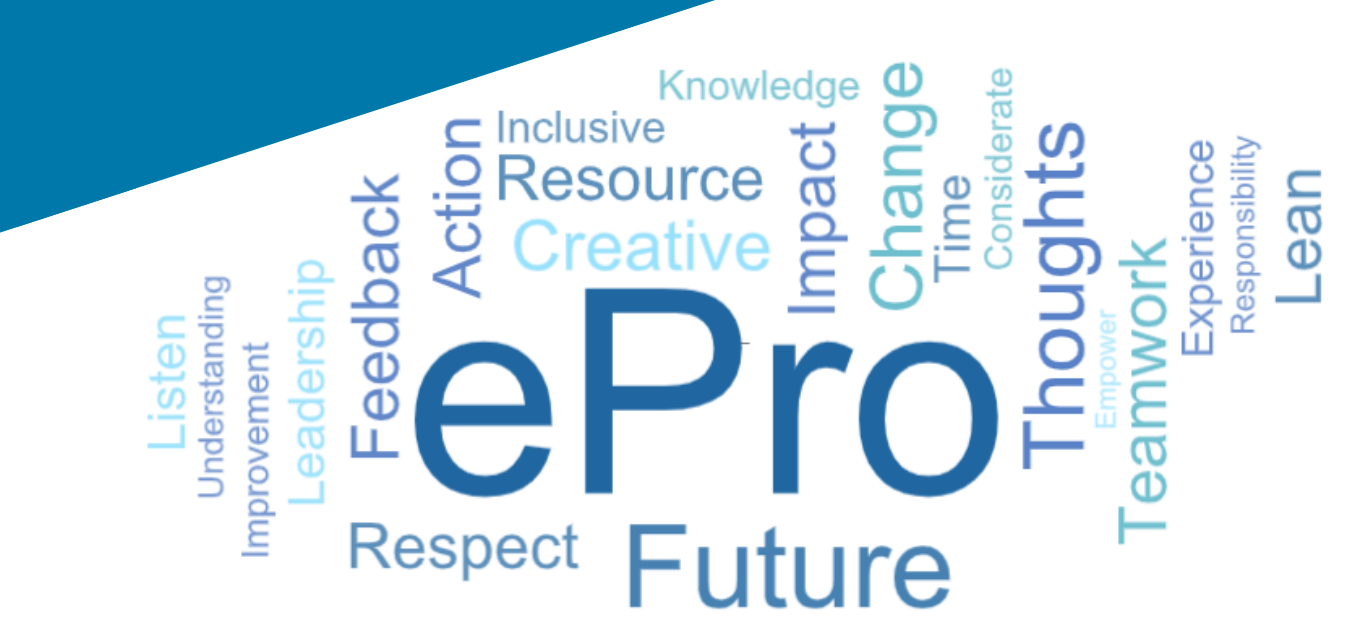

### ขั้นตอนที่ 1: ตามลิงก์จากอีเมลคำเชิญ ของคุณเพื่อเข้าสู่ระบบ

- หากต้องการดูอีเมลในภาษาท้องถิ่น ให้เลือกภาษาจาก • ตารางที่ด้านบนของอีเมล
- คลิกที่ปุ่ม Register Now (สมัครตอนนี้)

### Supplier Invitation for PPG Supplier Portal

| <u>Čeština</u>                            | <u>suomi</u>               | 日本語        | Polski                 | Русский            | <u>Türkçe</u>  |             |
|-------------------------------------------|----------------------------|------------|------------------------|--------------------|----------------|-------------|
| Deutsch                                   | Français<br>(EU)           | <u>한국어</u> | Português<br>do Brasil | <u>Slovenština</u> | <u>Tiếng V</u> | <u>'iêt</u> |
| Español<br>(España)                       | <u>magyar</u>              | Nederlands | Português<br>(Europeu) | <u>svenska</u>     | <u>简体中3</u>    | ż           |
| Ελληνικά                                  | <u>Bahasa</u><br>Indonesia | norsk      | <u>Română</u>          | ไทย                | 繁體中下           | ÷           |
| <u>Español</u><br>( <u>Latinoamérica)</u> | <u>Italiano</u>            |            |                        |                    |                | คำเ         |
|                                           |                            |            |                        |                    |                | เรียน       |

#### Dear AnnaScreenshots

You are invited to register to do business with PPG via the PPG Supplier Portal. PPG Supplier Portal is free, easy to use, and required for all PPG suppliers. Upor completing your registration, you can maintain your company information, setup colleagues as users and more.

#### What you need to know to complete registration?

- Enter as much information as possible, as this will help us better manage our relations. you. All required fields are noted with an asterisk (\*).
- · If you are an existing PPG supplier, we have already prepopulated some of your inform Please review your data and make sure it is accurate. Make any necessary updates a complete all required fields.
- New suppliers should complete all required sections of the registration process.

#### The following information will be requested during the registration process

- · Contact name, phone number, and email information
- Address Information
- Tax and Payment Information, including documentation (tax documentation includes W) certificate. Business License, etc.; bank documentation may be a voided check, bank s
- Certificates as applicable including (but not limited to) diversity, insurance, ISO, etc.

Click the Register Now button below to route to a secure website. Set a passwor your account and complete / review the required information. We look forward to with you!

### Register Now

#### Where to go for help?

Visit our Supplier Information Center for information on

- Registration
- · Support contacts
- · Transacting POs and invoices via the portal (indirect suppliers only)

Thank You.

PPG

- การลงทะเบียน • ผู้ติดต่อฝ่ายสนับสนน
- การทำธุรกรรมใบสั่งชื่อและใบแจ้งหนี้ผ่านพอร์ทัล (เฉพาะชัพพลายเออร์ทางอ้อมเท่านั้น)

จะขอดวามช่วยเหลือเพิ่มเติมได้จากที่ใด

คณได้รับเชิญให้ลงทะเบียนเพื่อท่าธุรกิจกับ PPG ผ่านพอร์ทัลชัพพลายเออร์ของ PPG การใช้พอร์ทัลชัพพลายเออร์ของ PPG นั้นไม่เสียค่าใช้จ่าย ใช้งานง่าย และจำเป็นสำหรับชัพพลายเออร์ทกรายของ PPG เมื่อเสร็จสิ้นการลงทะเบียน คณสามารถเก็บรักษาข้อมลบริษัทของคณ ดั้งค่าเพื่อนร่วมงานให้เป็นผ้ใช้ และอื่น ๆ

#### สิ่งที่คณด้องทราบเพื่อการลงทะเบียน

- กรอกข้อมูลให้มากที่สุดเท่าที่จะเป็นไปได้ เนื่องจากจะช่วยในการจัดการความสัมพันธ์ของคณกับบริษัทให้ดียิ่งขึ้น ฟิลด์ที่ต้องกรอกทั้งหมดจะมีเครื่องหมายดอกจัน (\*)
- หากคณเป็นขัพพลายเออร์ของ PPG อยู่แล้ว เราได้ใส่ข้อมูลของคุณบางส่วนไว้ล่วงหน้าแล้ว โปรดดรวจสอบข้อมูลของคุณ และตรวจสอบให้แน่ใจว่าข้อมูลถูกต้อง ทำการอัปเดดข้อมูลที่จำเป็น และโปรดกรอกข้อมูลในฟิลด์ที่ด้องกรอกทั้งหมด
- ชัพพลายเออร์รายใหม่ควรกรอกส่วนที่ต้องกรอกทั้งหมดของกระบวนการลงทะเบียนให้ค รบถ้วน

#### ในระหว่างขั้นตอนการลงทะเบียนจะมีการขอข้อมูลต่อไปนี้

- ชื่อผู้ติดต่อ หมายเลขโทรศัพท์ และที่อยู่อีเมล
- ข้อมูลที่อย่
- ข้อมู้ลภาษีและการชำระเงิน รวมถึงเอกสาร (เอกสารภาษีประกอบด้วย W9 • ใบรับรองภาษีมูลค่าเพิ่ม ใบอนุญาตประกอบธุรกิจ ฯลฯ เอกสารธนาคารอาจเป็นเช็คที่เป็นโมฆะ รายการเงินฝากถอนในบัญชีเงินฝาก ฯลฯ)
- ใบรับรองตามความเหมาะสม รวมถึง (แต่ไม่จำกัดเพียง) การส่งเสริมความหลากหลาย การประกันภัย มาดรฐาน ISO ฯลฯ

#### คลิกปุ่ม «Register Now» » เพื่อกำหนดเส้นทางไปยังเว็บไซต์ที่ปลอดภัย ดั้งรหัสผ่านสำหรับบัญชีของคุณและกรอก/ยืนยันข่อมูลที่จำเป็น เราหวังว่าจะได้ร่วมงานกับคุณ!

Click the Register Now button below to route to a secure website. Set a password for your account and complete / review the required information. We look forward to working with you! Register Now

้โปรดเยี่ยมชมศูนย์ข้อมูลชัพพลายเออร์ของเรา เพื่อดูข้อมูลเกี่ยวกับ:

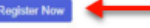

Where to go for help

### ขั้นตอนที่ 2: ดำเนินการต่อเพื่อ ลงทะเบียน

- เลือกภาษาอื่นที่มุมขวาบนเพื่อทำการลงทะเบียนให้เสร็จ • สิ้นตามต้องการ
- คลิกที่ปุ่ม Continue with Registration • (ดำเนินการต่อเพื่อลงทะเบียน)

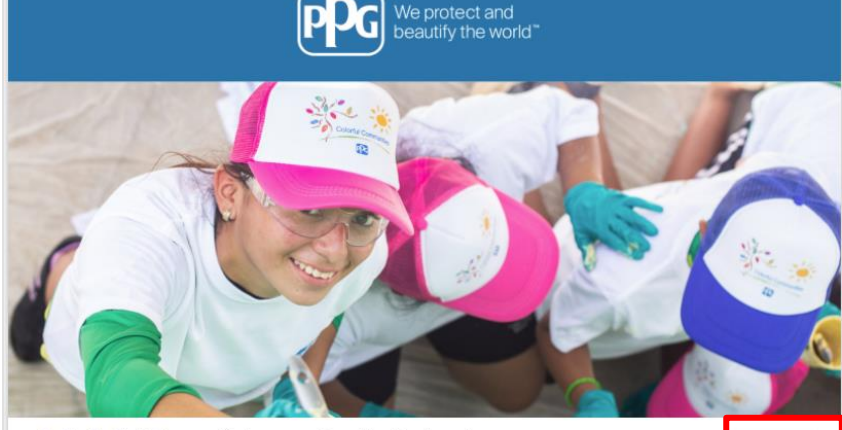

### **Registration Checklist**

Registration FAQ

**Registration Tutorial** 

### Welcome to Supplier Registration

PPG Supplier Portal For information on how to use the PPG Supplier Portal, please click here.

> The PPG Supplier Portal provides a single interface that makes doing business with us simple and convenient. PPG values supplier relationships and is committed to providing suppliers with the information that is key to their success.

#### The Registration Process

The registration process should take less than 10 minutes.
 Click the "Get Started" button below to start the registration process.
 Ensure all the registration disctions are completed. you will see green checkmarks next to all sections on the left.
 Centify and Submit your information when complete.

#### The following information will be requested during the registration process:

- Contact name, phone and email information
   Address Information
   Tax and Payment Information
   Cartificates as applicable including (but not limited to) diversity, insurance, ISO, etc.

As you go through the additional registration pages, provide as much information about your company as possible, even if it's not required. The additional information you enter will help us include your company appropriately in bids for goods and services.

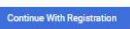

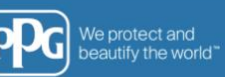

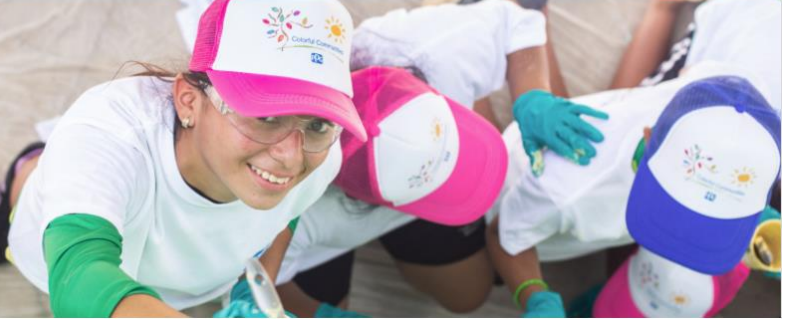

<u>รายการตรวจสอบการลง</u> <u>ทะเบียน</u> ยินดีต้อนรับสู่การลงทะเบียน ซัพพลายเออร์

#### PPG Supplier Portal For information on how to use the PPG Supplier Portal, please click here.

<u>คำถามที่พบบ่อยเกี่ยวกับการ</u> ลงทะเบียน

The PPG Supplier Portal provides a single interface that makes doing business with us simple and <u>บทช่วยสอนการลงทะเบียน</u> convenient. PPG values supplier relationships and is committed to providing suppliers with the information that is key to their success.

The Registration Process

- The registration process should take less than 10 minutes.
   Click the 'Get Started' button below to start the registration process.
   Ensure all her required fields and sections are completed you will see green checkmarks next to all sections on the left.
   Certify and Stubmit your information when complete.

#### The following information will be requested during the registration process:

- Contact name, phone and email information
   Address Information
   Tax and Payment Information
- · Certificates as applicable including (but not limited to) diversity, insurance, ISO, etc.

As you go through the additional registration pages, provide as much information about your company as possible, even if it's not required. The additional information you enter will help us include your company appropriately in bids for goods and services.

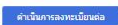

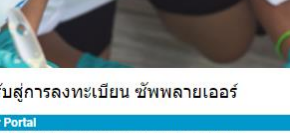

ไทย (ประเทศไทย) 🔻

e

English •

### ขั้นตอนที่ 3: สร้างบัญชี

- อ่านประกาศเรื่อง **Privacy (ความเป็นส่วนตัว)**
- กรอก First Name (ชื่อ) และ Last Name (นามสกุล) ของคุณ
- กรอก Phone Number (หมายเลขโทรศัพท์) ของ คุณ
- เลือก Preferred Time Zone (เขตเวลาที่ ต้องการ) ของคุณ
- กรอก Email (อีเมล) ของคุณ
- กรอก **Password (**รหัสผ่าน)
- กรอก Password (รหัสผ่าน) อีกครั้ง
- อ่านและยอมรับ Terms and Conditions (ข้อกำหนดและเงื่อนไข)
- คลิกที่ปุ่ม Create Account (สร้างบัญชี)

| We protect and beautify the world"                                                                                                    |                                                  |                              |                                                                                                    |                                 |  |
|----------------------------------------------------------------------------------------------------|--------------------------------------------------|------------------------------|----------------------------------------------------------------------------------------------------|---------------------------------|--|
|                                                                                                    | ข้อมูลเรู้ติดต่อของดุณ<br>มื่อ *                 | นามสกล 🗯                     |                                                                                                    |                                 |  |
|                                                                                                    | ห้วบัล                                           |                              | เข้าสู่ระบบของคุณ                                                                                                    |                                 |  |
| ัพพลายเออร์ ลง <u>มทช่วยสอนการลงทะเบียน</u><br>ะเบียน                                                                                                    | หมายเลขโทรศัพท์ 🖈<br>หมายเลขโทรศัพท์ระหว่างประเท | ภายนอก<br>เศสองรับสนตวย +    | คุณกำลังสร้างบัญปี JAGGAER One Login เมื่อสร้างบัญปีแล้ว คุณจะสามารถใช้บัญปีนี้เพื่อเข้า<br>ถึงแอปพลิเคชั่น JAGGAER ทั้งหมดที่ใช้หนังสือรับรองเดียวกัน หากคุณมับัญชื่อยู่แล้ว โปรดระบุ<br>รายละเอียดต้านล่าง |                                 |  |
| PG Supplier Portal                                                                                                    | EDT/EST - Eastern Stan                           | dard Time (America/New_York) |                                                                                                    |                                 |  |
| eate your account to begin using the portal today!                                                                                                    | โซนเวลาที่ต้องการ 🖈                              |                              | 188605@student.ue.wroc.pl                                                                                                    |                                 |  |
| eating your PPG Supplier Portal account is easy and allows you to<br>e the features of the portal to:                                                                                                    |                                                  |                              | อีเมล 🚖                                                                                                    |                                 |  |
| Jpdate and maintain your supplier profile information<br>Easily create invoices from POs received in the portal<br>View payment status of invoices submitted via the portal                                                                                                    |                                                  |                              |                                                                                                    |                                 |  |
| r information on how to use the PPG Supplier Portal, please<br>ck <u>here</u> .                                                                                                    |                                                  |                              | ยืนยันอีเมล์ 🖈                                                                                                    |                                 |  |
| your use of the PPG Supplier Portal, you agree to PPG's Privacy<br>licy and associated policies found at:                                                                                                    |                                                  |                              | ۲                                                                                                    | ۲                               |  |
| <u>egal Notices and Privacy Policy</u><br>PPG Privacy Statement for Europe                                                                                                    |                                                  |                              | รทัสผ่าน 🚖                                                                                                    | ป้อนรทัสผ่านอีกครั้ง 🚖          |  |
| is system is open to worldwide access and therefore NO Export<br>ontrolled Technical Data can be placed in the PPG Supplier<br>ortal system environment for storage or communication<br>rposes. If you are unsure as to whether or not your data is<br>not controlled places contact your company's export control |                                                  |                              | 🔲 ฉันเป็นผู้ไข้งานที่ต้องการผู้ช่วยด้านก                                                                                                    | าารช่วยการเข้าถึง               |  |
| part combined, please contact your company's export control<br>partment for the classification determination. If you have any                                                                                                    |                                                  |                              | ข้อกำหนดและเงื่อนไข                                                                                                    |                                 |  |
| arification.                                                                                                    |                                                  |                              | 🔲 ฉันได้อ่านและยอมรับ JAGGAERขอ                                                                                                    | ง <u>ข้อกำหนดและเงื่อนไข</u> [] |  |
|                                                                                                    |                                                  |                              | ฉันเป็นมนุษย์<br>รายสิมกรั<br>สร้างมัญชี                                                                                                    | Captcha<br>SawnaaathSau'tu      |  |

Pro Sta

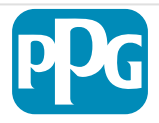

- จากนั้นจะมีกระบวนการตรวจสอบ
- ร เลือกว่าคุณต้องการ **receive your one-time code (รับรหัสแบบใช้ครั้งเดียว**)ด้วยวิธีใด
- Enter the one-time code (กรอกรหัสแบบใช้ ครั้งเดียว) ที่คุณได้รับผ่านทาง Mobile Authenticator Application หรือที่อยู่อีเมล
- กรอก**your password (รหัสผ่านของคุณ)** อีกครั้ง เพื่อเข้าสู่แพลตฟอร์ม
- Press Next to enter ePro (กด "ถัดไป" เพื่อ เข้าสู่ ePro)
- Press Accept (กด "ยอมรับ") เพื่อเข้าไปใน JAGGAER ONE ในฐานะซัพพลายเออร์

| Login Using JAGGAER Global Identity | English US 🖣     |
|-------------------------------------|------------------|
| 188605@student.ue.wroc.pl           |                  |
| Password                            | Forgot Password? |
| 1                                   | Ø                |
| Login                               |                  |
|                                     |                  |

| อิธีออรจักสารพัฒนาเป็ดเกร้างอียอ                                                       | , I   | รหัสใช้ครั้งเดียว ไทย                                                         |  |  |
|----------------------------------------------------------------------------------------|-------|-------------------------------------------------------------------------------|--|--|
| 1011340003100000100121                                                                 | เทย ◄ | ป้อนรหัส Jaggaer แบบใช้ครั้งเดียวที่ส่งให้กับคุณทางอีเมล และคลิกส่งเพื่อดำเนิ |  |  |
| เลือกวิธีการเพื่อรับรหัสแบบใช้ครั้งเดียว รหัสนี้จะใช้เพื่อตรวจสอบ<br>ยืนยันตัวตนของคุณ |       | การต่อ โปรดตรวจสอบกล่องข้อความขยะ<br>รหัสใช้ครั้งเดียว *                      |  |  |
| 🔵 การส่งไปยังที่อยู่อีเมลบนบันทึก                                                      |       |                                                                               |  |  |
| 🔵 ใช้แอปพลิเคชันพิสูจน์ตัวตนบนมือถือ                                                   |       | ส่ง                                                                           |  |  |
| เข้าสู่ระบบ                                                                            |       | ใช้วิธีการพิสูจน์ดัวตนอื่น                                                    |  |  |
| กลับ                                                                                   |       | กลับไปยังการเข้าสู่ระบบ                                                       |  |  |

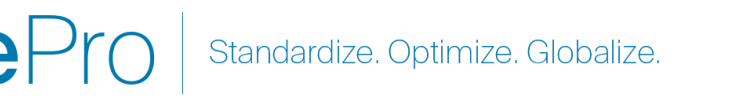

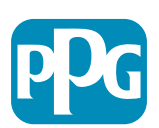

### ขั้นตอนที่ 4: ยินดีต้อนรับ

- ไปที่ Quick Links to Common Tasks (ลิงก์ด่วน ไปยังงานย่อยทั่วไป) จากนั้นเลือก Manage Registration Profile (จัดการโปรไฟล์การ ลงทะเบียน)
- ในหน้า Welcome to Supplier Registration (ยินดีต้อนรับสู่การลงทะเบียนของซัพพลายเออร์) คลิกที่ปุ่ม Next (ถัดไป)

**หมายเหตุ:** เครื่องหมายถูก สีเขียว ที่เมนูด้านซ้ายระบุว่าหัวข้อ นี้ได้กรอกข้อมูลที่ *จำเป็น* ทั้งหมด อย่างไรก็ตาม ควรตรวจสอบ ให้แน่ใจว่ามีการกรอกข้อมูลที่ *ไม่จำเป็น* ตามต้องการ

ถ้ามีสามเหลี่ยมสีเทาปรากฏขึ้น ให้คลิกที่ชื่อหัวข้อเพื่อย้อนกลับ ไปยังหัวข้อดังกล่าว เพื่อกรอกข้อมูลที่จำเป็นที่ขาดหายไปให้ ครบถ้วน

| AnnaScreenshots                                                   |           | ยินดีต้อนรับสู่การลงทะเบียน ขัพพลายเออร์ ?                                                                                                    |  |  |  |  |  |  |
|-------------------------------------------------------------------|-----------|----------------------------------------------------------------------------------------------------|--|--|--|--|--|--|
| การลงทะเบียน <b>กำลังดำเนินการ</b> สำหรับ:<br>PPG Supplier Portal |           | PPG Supplier Portal                                                                                                    |  |  |  |  |  |  |
| 2 ของ 9 ขั้นตอนเสร็จสมบูรณ์                                       |           | or information on how to use the PPG Supplier Portal, please click here.                                                                                                    |  |  |  |  |  |  |
| ยินดีต้อนรับ                                                      |           | 'he PPG Supplier Portal provides a single interface that makes doing business with us simple and convenient. PPG values supplier relationships and is committed to providing<br>suppliers with the information that is key to their success.                     |  |  |  |  |  |  |
| ภาพรวมของบริษัท                                                   |           | The Registration Process                                                                                                    |  |  |  |  |  |  |
| รายละเอียดธุรกิจ                                                  | ▲         | <ol> <li>The registration process should take less than 10 minutes.</li> <li>Click the "Get Started" button below to start the registration process.</li> </ol>                                                                                                  |  |  |  |  |  |  |
| ที่อยู่                                                           | A         | <ul> <li>3. Ensure all the required fields and sections are completed - you will see green checkmarks next to all sections on the left.</li> <li>4. Certify and Submit your information when complete.</li> </ul>                                                |  |  |  |  |  |  |
| ผู้ติดต่อ                                                         |           | The following information will be requested during the registration process:                                                                                                    |  |  |  |  |  |  |
| ความหลากหลาย 🗸                                                    |           | Contact name, phone and email information     Address Information                                                                                                    |  |  |  |  |  |  |
| การประกัน                                                         | 1         | <ul> <li>I ax and Payment Information</li> <li>Certificates as applicable - including (but not limited to) diversity, insurance, ISO, etc.</li> </ul>                                                                                                    |  |  |  |  |  |  |
| ข้อมูลการข้าระเงิน                                                |           | As you go through the additional registration pages, provide as much information about your company as possible, even if it's not required. The additional information you enter will help us include your company appropriately in bids for goods and services. |  |  |  |  |  |  |
| ข้อมูลภาษี                                                        | A         |                                                                                                    |  |  |  |  |  |  |
| Compliance                                                        |           | จำเป็นเพื่อเริ่มการลงทะเบียน                                                                                                    |  |  |  |  |  |  |
| รับรองและส่ง                                                      |           | ชื่อบริษัทตามกฎหมาย * AnnaScreenshots                                                                                                    |  |  |  |  |  |  |
| คำถามที่พบบ่อยเกี่ยวกับการลงทะเบียน   ดุ                          | ลูประวัติ | ★ ต้องลงทะเบียนให้เสร็จสมบูรณ์ ถัดไป > บันทึกการเปลี่ยนแปลง                                                                                                    |  |  |  |  |  |  |

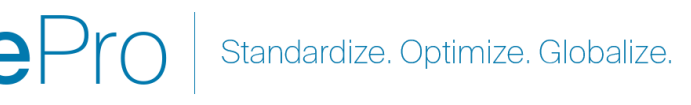

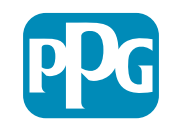

# ขั้นตอนที่ 5: ภาพรวมบริษัท

กรอกรายละเอียด Company Overview (ภาพรวม บริษัท):

- กรอกฟิลด์ Company Overview (ภาพรวมบริษัท) ที่ ٠ จำเป็น:
  - Country of Origin (ประเทศตันทาง)\* -0 ประเทศที่เป็นสถานที่ตั้งของบริษัทคุณ ส่วนนี้จะ กำหนดข้อมูลเพิ่มเติมที่อาจจำเป็นต้องกรอก ซึ่งจะ ปรากฏในหัวข้อ Additional Questions (คำถาม ເพີ້ມເตີມ)

AnnaScreenshotsTHAI

ดำถามท่

ภาพรวมของบริษัท

- Does your business have a DUNS 0 number (ธุรกิจของคุณมีหมายเลข DUNS หรือไม่)\* - ตั้ว่ระบุซึ่งเป็นหมายเลขเก้าหลักสำหรับ ธรกิจ ซึ่งออกให้โดย Dun & Bradstreet
- Legal Structure (โครงสร้างทางกฎหมาย)\* -0 โครงสร้างความเป็นเจ้าของธุรกิจหรือรูปแบบธุรกิจ ้ตัวเลือกต่าง ๆ ได้แก่ รวมถึง บริษัทรับผิดจำกัด (LLC) ห้างหุ้นส่วน กิ่จการเจ้าของคนเดียว บริษัท ฯลฯ
- Tax ID Number (หมายเลขประจำตัวผู้เสีย 0 ภาษี)\*
- กรอกข้อมูลเพิ่มเติมตามต้องการ ۲
- คลิกที่ป่ม **Next (ถ**ัดไป) ٠

7

| การลงทะเบียน <mark>กำลังดำเนินการ</mark> สำหรับ:<br>PPG Supplier Portal |           | ข้อมูลที่ป้อนในหน้านี้จะช่วยให้เราติดตามข้อมูลทั่วไปเกี่ยวกับบริษัทของคุณได้ ทั้งนี้เพื่อทำให้มั่นใจว่าเรามีข้อมูลที่เป็นปัจจุบันมากที่สุดในระบบของเรา                                |
|-------------------------------------------------------------------------|-----------|----------------------------------------------------------------------------------------------------|
| 2 ของ 9 ขั้นตอนเสร็จสมบูรณ์                                             |           |                                                                                                    |
| ยินดีต้อนรับ                                                            |           | การทำธุรกิจในฐานะ<br>(DBA) 🔮                                                                                                    |
| ภาพรวมของบริษัท                                                         |           | ประเทศดันกำเนิด * 🔮 🗸                                                                                                    |
| รายละเอียดธุรกิจ                                                        |           | ธุรกิจของคุณมีหมายเลข 🔿 ให่ 💿 ไม่                                                                                                    |
| ที่อยู่                                                                 | A         | DUNS หรือไม่? * 🛛 😧                                                                                                    |
| ผู้ติดต่อ                                                               |           | โครงสร้างทางกฎหมาย * 😧 🗸 🗸                                                                                                    |
| ความหลากหลาย                                                            | ~         | หมายเลข ID ผู้เสียภาษี *                                                                                                    |
| การประกัน                                                               | ×         | เว็บไซด์                                                                                                    |
| ข้อมูลการข้าระเงิน                                                      |           | ดำความพื่มเติม                                                                                                    |
| ข้อมูลภาษี                                                              |           | FI IGI INGFINIDIN                                                                                                    |
| Compliance                                                              | A         | Tax Identification Number Type                                                                                                    |
| รับรองและส่ง                                                            |           | For the first "Tax Number Type" field listed immediately below, choose the tax type that corresponds with your Tax Identification Number in the section above.<br>ประเภทหมายเลขภาษี * |
|                                                                         |           |                                                                                                    |
| ำถามที่พบบ่อยเกี่ยวกับการลงทะเบียน                                      | ดูประวัติ |                                                                                                    |
|                                                                         |           | ธรกิจของคณมีภาษีมลค่าเพิ่ม (VAT) ที่เกี่ยวข้องหรือจดทะเบียนจำนวนเท่าใด                                                                                                    |
|                                                                         |           |                                                                                                    |
|                                                                         |           |                                                                                                    |
|                                                                         |           | Other Company Information                                                                                                    |
|                                                                         |           | Primary Language                                                                                                    |
|                                                                         |           | <b>~</b>                                                                                                    |
|                                                                         |           | ★ ต้องลงทะเบียนให้เสร็จสมบูรณ์ ดัดไป > บันทึกการเปลี่ยนแปลง                                                                                                    |
|                                                                         |           |                                                                                                    |
| _                                                                       |           |                                                                                                    |
| [                                                                       | ฟิกด์     | ้ที่บีเครื่องหมาย "* " ทั้งหมดอือฟิลด์ที่ต้องกรอก                                                                                                    |

Standardize. Optimize. Globalize.

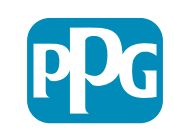

?

# ขั้นตอนที่ 6: รายละเอียดธุรกิจ

### กรอก Business Details (รายละเอียดธุรกิจ):

- กรอกฟิลด์ Business Details (รายละเอียดธุรกิจ) ที่ จำเป็น:
  - Commodity Codes (รหัสสินค้า)\* รหัสที่ระบุ ประเภทของสินค้าหรือบริการที่จัดหาโดยบริษัทของ คุณ
  - Please select any currencies supported by your organization (โปรดเลือกสกุลเงินที่ รองรับโดยองค์กรของคุณ)\* - คลิก "Edit (แก้ไข)" จากนั้นจึงเลือกทุกข้อที่เกี่ยวข้อง
  - Is your company involved in any of the following activities? (บริษัทของท่านมี ส่วนร่วมในกิจกรรมใดต่อไปนี้หรือไม่)\* คลิก Edit (แก้ไข) จากนั้นจึงเลือกทุกข้อที่เกี่ยวข้อง
- กรอกข้อมูลเพิ่มเติมตามต้องการ
- คลิกที่ปุ่ม Next (ถัดไป)

| AnnaScreenshotsTHAI                                                                   |                                                                                                    | รายละเอียดธุรกิจ                                                                      |                                                                                               |                                    |                             |                                                  |                                         |                                     |                                     | 1 |
|---------------------------------------------------------------------------------------|----------------------------------------------------------------------------------------------------|---------------------------------------------------------------------------------------|-----------------------------------------------------------------------------------------------|------------------------------------|-----------------------------|--------------------------------------------------|-----------------------------------------|-------------------------------------|-------------------------------------|---|
| การลงทะเบียน กำลังดำเนินการ สำเ<br>PPG Supplier Portal<br>2 ของ 9 ขั้นตอนเสร็จสมบูรณ์ | หรับ:                                                                                                    | ข้อมูลในหน้านี้จะช่วยให้เราดิดต<br>ว่าธุรกิจของคุณตรงตามมาตรฐาเ<br>จำนวนพนักงานของคุณ | เมรายละเอียดสำคัญ ๆ เกี่ยวกับบริษัทของคุณได้ เ<br>เด้านธุรกิจขนาดเล็กดามที่กำหนดโดย U.S. Smal | ช่น ส่วนที่คุณดำ<br>I Business Adn | เนินงาน และ<br>ninistration | ะสินค้าและการบริการที่คุ<br>หรือไม่ มาตรฐานของ S | ณน่าเสนอ นอกจาย<br>BA จะขึ้นอยู่กับรหัย | านี้ เราจะใช้ข้อมุ<br>ส NAICS และรา | ุเลนี้ในการกำหนด<br>เยได้ต่อปี หรือ |   |
| ยินดีต้อนรับ                                                                          |                                                                                                    |                                                                                       |                                                                                               |                                    |                             |                                                  |                                         |                                     |                                     | _ |
| ภาพรวมของบริษัท                                                                       |                                                                                                    | ปีที่ก่อตั้ง                                                                          |                                                                                               |                                    |                             |                                                  |                                         |                                     |                                     |   |
| รายละเอียดธุรกิจ                                                                      | A                                                                                                    | จำนวนพนักงาน                                                                          |                                                                                               |                                    |                             |                                                  |                                         |                                     |                                     |   |
| ที่อยู่                                                                               |                                                                                                    | ซัพพลายเออร์ เงินทุน                                                                  |                                                                                               | USD                                | ~                           |                                                  |                                         |                                     |                                     |   |
| ผู้ติดต่อ                                                                             |                                                                                                    | ซัพพลายเออร์ ผู้ถือหุ้น                                                               |                                                                                               |                                    |                             |                                                  |                                         |                                     |                                     |   |
| ความหลากหลาย                                                                          | <ul> <li>Image: A second second s</li></ul> |                                                                                       |                                                                                               |                                    |                             |                                                  |                                         |                                     |                                     |   |
| การประกัน                                                                             | ×                                                                                                    | รายได้ประจำปี/ใบเสร็จรับ                                                              | มเงิน                                                                                         |                                    |                             |                                                  |                                         |                                     |                                     |   |
| ข้อมูลการชำระเงิน                                                                     |                                                                                                    | 2023 รายได้ประจ่าปี/ใบเสร็จ<br>รับเงิน                                                |                                                                                               | USD                                | ~                           |                                                  |                                         |                                     |                                     |   |
| ข้อมูลภาษี                                                                            | ▲                                                                                                    | 2022 รายได้ประจำปี/ใบเสร็จ                                                            |                                                                                               | USD                                | ~                           |                                                  |                                         |                                     |                                     |   |
| Compliance                                                                            |                                                                                                    | รับเงิน                                                                               | พื้นที่ขาย                                                                                    |                                    |                             |                                                  |                                         |                                     |                                     |   |
| รับรองและส่ง                                                                          |                                                                                                    | 2021 รายได้ประจำปี/ใบเสร็จ<br>รับเงิน                                                 | ธุรกิจของคุณเป็นซัพพลายเออร์ท้องถิ่นใช่หรือไม่                                                | ી છે 💿 પૈગ્રં                      |                             |                                                  |                                         |                                     |                                     |   |
|                                                                                       |                                                                                                    | 0110010                                                                               | ธุรกิจของคุณเป็นซัพพลายเออร์ระดับประเทศใช่หรือไม่                                             | 🔿 ใช่ 🔘 ไม่                        |                             |                                                  |                                         |                                     |                                     |   |
|                                                                                       |                                                                                                    |                                                                                       | พื้นที่บริการในสหรัฐอเมริกา                                                                   | -                                  |                             | แก้ไข                                            |                                         |                                     |                                     |   |
|                                                                                       |                                                                                                    |                                                                                       | เขดบริการระหว่างประเทศ                                                                        | -                                  |                             | แก้ไข                                            |                                         |                                     |                                     |   |
|                                                                                       |                                                                                                    |                                                                                       | ผลิตภัณฑ์และบริการ                                                                            |                                    |                             |                                                  |                                         |                                     |                                     |   |
|                                                                                       |                                                                                                    |                                                                                       | รหัสโภคภัณฑ์ *                                                                                | -                                  |                             | แก้ไข                                            |                                         |                                     |                                     |   |
|                                                                                       |                                                                                                    |                                                                                       | คำถามเพิ่มเติม                                                                                |                                    |                             |                                                  |                                         |                                     |                                     |   |
|                                                                                       |                                                                                                    |                                                                                       | Please select any currencies supported by your organi                                         | zation. *                          |                             |                                                  |                                         |                                     |                                     |   |
|                                                                                       |                                                                                                    |                                                                                       | แก้ไข                                                                                         |                                    |                             |                                                  |                                         |                                     |                                     |   |
|                                                                                       |                                                                                                    |                                                                                       | Is your company involved in any of the following activi                                       | ties? *                            |                             |                                                  |                                         |                                     |                                     |   |
|                                                                                       |                                                                                                    |                                                                                       | แก้ไข                                                                                         |                                    |                             |                                                  |                                         |                                     |                                     |   |
|                                                                                       |                                                                                                    |                                                                                       | ประเภทบริษัท - ทำเครื่องหมายหัวข้อทั้งหมดที่เกี่ยวข้อง                                        |                                    |                             |                                                  |                                         |                                     |                                     |   |
|                                                                                       |                                                                                                    |                                                                                       | แก้ไข                                                                                         |                                    |                             |                                                  |                                         |                                     |                                     |   |
|                                                                                       |                                                                                                    |                                                                                       | Please indicate all that apply for which you have estab                                       | blished plans in ca                | se of disaster.             |                                                  |                                         |                                     |                                     |   |
|                                                                                       |                                                                                                    |                                                                                       | แก้ไข                                                                                         |                                    |                             |                                                  |                                         |                                     |                                     |   |
|                                                                                       |                                                                                                    |                                                                                       | Are any of your employees represented by a Union?                                             |                                    |                             |                                                  |                                         |                                     |                                     |   |
|                                                                                       |                                                                                                    |                                                                                       | ⊖ Yes<br>⊖ No                                                                                 |                                    |                             |                                                  |                                         |                                     |                                     |   |
|                                                                                       |                                                                                                    |                                                                                       | ★ ต้องลงทะเบียนให้เสร็จสมบูรณ์                                                                |                                    |                             |                                                  | < ก่อนหน้า                              | ถัดไป >                             | บันทึกการเปลี่ยนแปลง                |   |
|                                                                                       |                                                                                                    |                                                                                       |                                                                                               |                                    |                             |                                                  |                                         |                                     |                                     | _ |

### ขั้นตอนที่ 7: ที่อยู่

### กรอกรายละเอียด Addresses (ที่อยู่):

- คลิกที่ปุ่ม Add Address (เพิ่มที่อยู่)
- กรอก Address Details (รายละเอียดที่อยู่) ที่จำเป็น:
  - What would you like to label this address? (คุณ ต้องการตั้งชื่อที่อยู่นี้ว่าอะไร)\* - ชื่อที่อยู่ ตัวอย่างเช่น สำนักงาน ใหญ่ สำนักงานฮูสตัน
  - Which of the following business activities take place at this address? (select all that apply) (ที่อยู่ นี้มีกิจกรรมทางธุรกิจในข้อใดต่อไปนี้ (เลือกทั้งหมดที่ เกี่ยวข้อง))\* - ตัวเลือก: รับคำสั่งซื้อ รับชำระเงิน ฯลฯ
  - How would you like to receive purchase orders for this fulfillment address? (คุณต้องการรับคำสั่งซื้อ สำหรับที่อยู่จัดส่งนี้อย่างไร)\* - เช่น อีเมล
  - Country (ประเทศ)\* ประเทศของที่อยู่
  - Address Line 1 (ที่อยู่บรรทัดที่ 1)\* ชื่อ/เลขที่ถนน
  - City/Town (เขต/อำเภอ)\* เขต/อำเภอของที่อยู่
  - Contact Label (ประเภทของผู้ติดต่อ)\* ประเภทของผู้ติดต่อ หลัก
  - First Name (ชื่อ)\* ชื่อผู้ติดต่อหลัก
  - Last Name (นามสกุล)\* นามสกุลผู้ติดต่อหลัก
  - Email (ที่อยู่อีเมล)\* ที่อยู่อีเมลผู้ติดต่อหลัก
  - Phone (หมายเลขโทรศัพท์)\* หมายเลขโทรศัพท์ผู้ติดต่อหลัก
- คลิกที่ปุ่ม Save Changes (บันทึกการเปลี่ยนแปลง)
- คลิกที่ปุ่ม Next (ถัดไป)

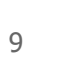

| AnnaScreenshotsTHAI                                                                                       |         | ที่อยู่                                              |                                                                                                    |                                                                  |                                           |                                            | ?                                                                                           |  |  |
|----------------------------------------------------------------------------------------------------|---------|------------------------------------------------------|----------------------------------------------------------------------------------------------------|------------------------------------------------------------------|-------------------------------------------|--------------------------------------------|---------------------------------------------------------------------------------------------|--|--|
| การลงทะเบียน <mark>กำลังดำเนินการ</mark> สำห<br>PPG Supplier Portal<br><b>2 ของ 9</b> ชั้นดอนเสร็จสมบูรณ์ | เหรับ:  | ตรวจสอบรายการประเภา<br>ชื่อยู่ในการดำเนินการ: ก      | ทที่อยู่ที่ต้องกรอก เลือกประเภทที่เหมา<br>รอกที่อยู่สำหรับจัดส่งสืบด้านรือบริการ                                                                                                    | ะสมสำหรับที่อยู่แต่ละแห่ง (เ<br>นั้งบี้เพื่อให้บับใจได้ถึงการส่  | ช่น การโอนเงิน การดำเร่                   | นินการ)<br>วาเบินการตามคำสั่งซื้อที่ออต้อ  | sanjuda                                                                                     |  |  |
| ยินดีต้อนรับ                                                                                              |         | ที่อยู่ในการโอนเงิน: ระบ                             | ที่อยู่ในการชำระเงิน ที่อยู่ในการโอนเงิ                                                                                                    | ทั้งนเพอเหมนเจ เต่แงก กล<br>เทื่ถกต้องช่วยป้องกันความล่          | งมียบตรงเรล าและการต<br>าช้าในการชำระเงิน | ารสหาราชามศาสงายที่สุกทย                   | N#41401                                                                                     |  |  |
| ภาพรวมของบริษัท                                                                                           | A       | ้<br>การอัปเดตที่อยู่:                               |                                                                                                    | -                                                                |                                           |                                            |                                                                                             |  |  |
| รายละเอียดธุรกิจ                                                                                          | A       | อย่าเขียนทับที่อยู่ที่มีอยู่                         | เดิม: หากคุณต้องการอัปเดตที่อยู่ ให้เพื่                                                                                                    | มบันทึกใหม่แทนที่จะแก้ไขว                                        | ู่<br>ม้อมูลที่มีอยู่เดิม ทำเครื่อ        | งหมายที่อยู่เดิมว่าไม่ได้ใช้งาง            | u                                                                                           |  |  |
| ที่อยู่                                                                                                   | A       | การเปลี่ยนแปลงที่อยู่: ห                             | ากองค์กรของคุณย้ายหรือเปลี่ยนที่อยู่                                                                                                    | ให้สร้างรายการใหม่ ทั้งนี้เพื่อ                                  | ให้มั่นใจได้ถึงความถูกต่                  | i้องของข้อมูลประวัติและป้อง <i>เ</i>       | าันข้อมูลสูญหาย                                                                             |  |  |
| -<br>ผ้ติดต่อ                                                                                             | A       | ความสำคัญของที่อยู่อีเม                              | เล:                                                                                                    |                                                                  | va d                                      | dd y w . trat a                            | u Kacada u a                                                                                |  |  |
| ้                                                                                                    | -       | ตรวจสอบ เหแน เจวาทอ:<br>ขอขอบคุณที่ให้ข้อบอนี้:      | ตรวจสอบให้แน่ใจว่าที่อยู่อีเมลหลักขององค์กรของคุณเป็นข้อมูลล่าสุด การรับประกาศ การแจ้งเดือน และการสื่อสารที่เกี่ยวข้องกับคำสั่งซื้อและใบแจ้งหนี้ถือเป็นสิ่งสำคัญอย่างยิ่ง<br>ของอบคุณขึ้นข้อบอที่อยู่ชื่อต้องอยู่เสบอ หวดคุณบี้ยำอาบไดย โปรดติดต่อพืบสนับสบบของเรา |                                                                  |                                           |                                            |                                                                                             |  |  |
| การประกับ                                                                                                 |         | ากาการ์เหมร์มากจังเม                                 | ออิมย์แพองออิยชรอ มาแห่ยทรม เขาย                                                                                                    | и I «Паририяции и пийи г                                         |                                           |                                            |                                                                                             |  |  |
| ต้องเฉการช่าระเริงเ                                                                                       | •       | v d. s.                                              |                                                                                                    |                                                                  |                                           |                                            |                                                                                             |  |  |
| ข้อของาพี                                                                                                 | •       | ขอมูลทราเปน<br>ประเภทที่อยู่ ดังต่อไบ                | ปนี้จะต้องลงทะเบียนให้เสร็จสมบูรณ์:                                                                                                    |                                                                  |                                           |                                            |                                                                                             |  |  |
| Compliance                                                                                                |         | <ul> <li>บริการคลังสื</li> <li>การส่งเงิน</li> </ul> | นค้า                                                                                                    |                                                                  |                                           |                                            |                                                                                             |  |  |
| รับรองแอะส่ง                                                                                              |         | 11120000                                             | เพิ่มที่อย่                                                                                                    |                                                                  |                                           | ×                                          |                                                                                             |  |  |
| 1111000000                                                                                                |         | ไม่มีการป้อนที่อยู่                                  |                                                                                                    |                                                                  |                                           |                                            | x                                                                                           |  |  |
|                                                                                                    |         | เพิ่มที่อยู่                                         | ข้อมูลเบื้องต้น (ขั้นตอน                                                                                                    | เพมทอยู                                                          |                                           |                                            | ช่อนที่อยู่ที่ที่ไม่ได้เปิดใช้งาน                                                           |  |  |
| ดำถามที่พบบ่อยเกี่ยวกับการลงทะเบียน   ดูบ                                                                 | ประวัติ |                                                      |                                                                                                    | รายละเอียดที่อยู่ (ขั้นตอ                                        | นที่ 2 จาก 3)                             | ?                                          |                                                                                             |  |  |
|                                                                                                    |         |                                                      | คุณต้องการติดป้ายกำกับอะไร                                                                                                    | คุณต้องการรับใบสั่งซื้อสำหรับ<br>ที่อยู่ศูนย์บริการคลังสินค้านี้ | ~                                         | เพิ่มที่อย่                                | < คอบหนา คดไป ><br>X                                                                        |  |  |
|                                                                                                    |         |                                                      |                                                                                                    | อย่างไร ★                                                        |                                           | ง<br>ผู้ติดต่อหลักสำหรับที่อยู่            | นี้ (ขั้นตอนที่ 3 จาก 3) 🔹 🧎                                                                |  |  |
|                                                                                                    |         |                                                      | ตัวอย่าง: สำนักงานใหญ่ ส่                                                                                                    | ประเทศ *                                                         |                                           | คุณยังอัปเดดและเพิ่มผู้ติดต่อจ             | งากหน้า ผู้ติดต่อ ได้ในภายหลังอีกด้วย                                                       |  |  |
|                                                                                                    |         |                                                      | ขี้คิวกรรมทางธุรกิวใคม้างต่อไ                                                                                                    | ทีอยู่บรรทัดที่ 1 *                                              |                                           | 🖲 ป้อนผู้ดิดต่อใหม่ 🔾                      | ไม่สามารถใช้งานได้                                                                          |  |  |
|                                                                                                    |         |                                                      |                                                                                                    | ท้อยู่บรรทัดที่ 2                                                |                                           | เลือกประเภทผู้ติดด่อเพิ่มเติม<br>เพื่อใจร้ | <ul> <li>รับค่าสั่งชื่อ (บริการคลังสินค้า)</li> <li>รับการทำระเงิน (อารส่งเริ่น)</li> </ul> |  |  |
|                                                                                                    |         |                                                      | ✓ รบคำสงซอ (บริการ ✓ รับการขำระเงิน (กา                                                                                                    | ท้อยู่บรรทัดที่ 3                                                |                                           | (MBC)                                      | <ul> <li>✓ อื่น ๆ (ทางกายภาพ)</li> <li>□ ขององค์กร</li> </ul>                               |  |  |
|                                                                                                    |         |                                                      | 🗹 อื่นๆ <i>(ทางกายภาพ</i> ุ                                                                                                    | ແມນ / ເມຍາ ···                                                   |                                           | ป้ายกำกับผู้ติดต่อ ★                       | 🗋 ฝ้ายขาย                                                                                   |  |  |
|                                                                                                    |         |                                                      |                                                                                                    | รฐ/ จงทรต<br>รหัสไปรษณีย์                                        |                                           | ชื่อ★                                      |                                                                                             |  |  |
|                                                                                                    |         |                                                      | ★ ต้องลงทะเบียนให้เสร็จสมบูรณ์                                                                                                    | โทรศัพท์                                                         |                                           | นามสกุล *                                  |                                                                                             |  |  |
|                                                                                                    |         |                                                      |                                                                                                    |                                                                  | หมายเลขโทรศัพท์ระหว่างปะ                  | หัวข้อตำแหน่งงาน                           |                                                                                             |  |  |
|                                                                                                    |         |                                                      |                                                                                                    | เบอร์โทรโทรฟรี                                                   | หมายเลขโทรศัพท์ระหว่างปะ                  | อีเมล *                                    |                                                                                             |  |  |
|                                                                                                    |         |                                                      |                                                                                                    | แฟกซ์                                                            |                                           | โทรศัพท์ *                                 | ภายนอก                                                                                      |  |  |
| พฤคทมเครองหมา                                                                                             | ย       | พงหมด                                                |                                                                                                    | ★ ต้องลงทะเบียนให้เสร็จสมบูรณ์                                   |                                           | เบอร์โทรโทรฟรี                             | หมายเลขโทรศัพท์ระหว่างประเทศต้องขึ้นดันด้วย +<br>ภายนอก                                     |  |  |
| คือฟิลด์ที่ต้องกรอก                                                                                       | ก       |                                                      |                                                                                                    | C Sta                                                            | ndardize (                                |                                            | หมายเลขโทรศัพท์ระหว่างประเทศต้องขึ้นต้นด้วย +                                               |  |  |
|                                                                                                    |         |                                                      |                                                                                                    |                                                                  |                                           | แฟกซ์                                      | ·                                                                                           |  |  |

\* ต้องลงทะเบียนให้เสร็จสมบรณ่

< ก่อนหน้า

### ขั้นตอนที่ 8: ผู้ติดต่อ

กรอกรายละเอียด **Contacts (**ผู้ติดต่อ):

- คลิกที่ปุ่ม Add Contact (เพิ่มผู้ติดต่อ )
- กรอกฟิลด์ Contact Details (รายละเอียดผู้ ติดต่อ) ที่จำเป็น:
  - Contact Label (ประเภทของผู้ติดต่อ)\* -กลุ่มที่เฉพาะเจาะจงของผู้ติดต่อ (เช่น ผู้ให้บริการ)
  - First Name (ชื่อ)\* ชื่อผู้ติดต่อ
  - Last Name (นามสกุล)\* นามสกุลผู้ติดต่อ
  - Email (อีเมล)\* ที่อยู่อีเมลผู้ติดต่อ
  - Phone (หมายเลขโทรศัพท์)\* หมายเลข โทรศัพท์ผู้ติดต่อ
- คลิกที่ปุ่ม Save Changes (บันทึกการ เปลี่ยนแปลง)
- คลิกที่ปุ่ม Next (ถัดไป)

| nnaScreenshotsTH                                                             | AI        | ผู้ติดต่อ                                                 |                                                                                           |                                                                      |                                                                                              |                                    |
|------------------------------------------------------------------------------|-----------|-----------------------------------------------------------|-------------------------------------------------------------------------------------------|----------------------------------------------------------------------|----------------------------------------------------------------------------------------------|------------------------------------|
| รลงทะเบียน กำลังดำเนินการ<br>PG Supplier Portal<br>ของ 9 ชั่นตอนเสร็จสมบูรณ์ | ร สำหรับ: | Please enter contact inforr<br>always contacting the corr | nation for any individuals at your organiz<br>ect individual. Contacts can be linked to ( | ation who may provide val<br>one existing address. Any r             | uable information or help to our company. This v<br>required contact types are listed below. | vill help us ensure we are         |
| ดีต้อนรับ                                                                    |           | When replacing an existing                                | contact, please add a new contact recor                                                   | d and mark the old contac                                            | t as inactive instead of overwriting the existing in                                         | nformation.                        |
| พรวมของบริษัท                                                                |           |                                                           | <b>*</b> 0                                                                                | a                                                                    |                                                                                              |                                    |
| <b>ເລະເ</b> อียดธุรกิจ                                                       |           | บายกากบผูตดตอ                                             | ประเภทผูตดตอ                                                                              | ชอ                                                                   | อเมล                                                                                         |                                    |
| ຍູ່                                                                          | •         | once                                                      | อน ๆ (หลก)<br>การส่งเงิน (หลัก)                                                           | Lato, Anna                                                           | 188605@student.ue.wroc.pl                                                                    | แก้ไข 👻                            |
| ້າດຕ່ອ                                                                       | ✓         |                                                           | บริการคลังสนค่า (หลัก)                                                                    |                                                                      |                                                                                              |                                    |
| ามหลากหลาย                                                                   | ✓         | เพิ่มผู้ติดด่อ 🗢                                          |                                                                                           |                                                                      |                                                                                              | แสดงผู้ติดต่อที่ที่ไม่ได้เปิดใช้งา |
| รประกัน                                                                      | ×         |                                                           |                                                                                           |                                                                      |                                                                                              |                                    |
| เมูลการข่าระเงิน                                                             |           |                                                           |                                                                                           |                                                                      |                                                                                              |                                    |
| เมูลภาษี <sup>,</sup>                                                        |           |                                                           | ເໜື່າເພັດີດຕ່ວ                                                                            |                                                                      | ×                                                                                            |                                    |
| mpliance                                                                     |           |                                                           | 6MAI MUILUID                                                                              |                                                                      |                                                                                              |                                    |
| รองและส่ง                                                                    |           |                                                           | ป้ายกำกับผู้ติดต่อ *                                                                      |                                                                      |                                                                                              |                                    |
|                                                                              |           |                                                           | กิจกรรมทางธุรกิจใดต่อไปนี้ใช้ ของ                                                         | องค์กร                                                               |                                                                                              |                                    |
| มที่พบบ่อยเกี่ยวกับการลงทะเบียน                                              | ดูประวัติ |                                                           | กับผู้ติดต่อนี้                                                                           |                                                                      |                                                                                              |                                    |
|                                                                              |           |                                                           | 2161                                                                                      |                                                                      |                                                                                              | < ก่อนหน้า ถัดไป >                 |
|                                                                              |           |                                                           | นามสกุด ^                                                                                 |                                                                      |                                                                                              |                                    |
|                                                                              |           |                                                           | หวขอดาแหนงงาน                                                                             |                                                                      |                                                                                              |                                    |
|                                                                              |           |                                                           | อีเมล *                                                                                   |                                                                      |                                                                                              |                                    |
|                                                                              |           |                                                           | โทรศัพท์ *                                                                                | <b>ภา</b><br>ยเลขโทรศัพท์ระหว่างประเทศต้องช่                         | <mark>ยนอก</mark><br>ขึ้นดันด้วย +                                                           |                                    |
|                                                                              |           |                                                           | เบอร์มือถือ                                                                               |                                                                      |                                                                                              |                                    |
|                                                                              |           |                                                           | ил                                                                                        | ยเลขโทรศัพท์ระหว่างประเทศต้องข่                                      | ขึ้นดันด้วย +                                                                                |                                    |
|                                                                              |           |                                                           | เบอร์โทรไทรฟรี<br>หมา                                                                     | ุ ภา<br>ยเลขโทรศัพท์ระหว่างประเทศต้องว่                              | ี <mark>ยนอก</mark><br>ขึ้นดันด้วย +                                                         |                                    |
|                                                                              |           |                                                           | แฟกซ์                                                                                     | ภา                                                                   | ยนอก                                                                                         |                                    |
|                                                                              |           |                                                           | หมา<br>การเลือกตัวเลือกนี้จะเป็นการส่งอีเมลไ<br>บัญชี                                     | ยเลขโทรศัพท์ระหว่างประเทศด้องว่<br>ปยังผู้ติดต่อรายนี้โดยอัตโนมัติเา | ขึ้นตันตัวย +<br>พื่อเบิญชวนให้ลงทะเบียน                                                     |                                    |
|                                                                              |           |                                                           | ★ ต้องลงทะเบียนให้เสร็จสมบูรณ์                                                            | บันท์                                                                | ทีกการเปลี่ยนแปลง<br>ปิด                                                                     |                                    |
|                                                                              |           |                                                           | * ต้องลงทะเบียนให้เสร็จสมบูรณ์<br>ePro                                                    | Standarc                                                             | กการเปลี่ยนแปลง<br>Iize. Optimize. Globalize                                                 | P                                  |

-1

# ขั้นตอนที่ 9: ความหลากหลาย

กรอกรายละเอียดของ **Diversity (ความหลากหลาย)**:

- คลิกที่ปุ่ม Add Diversity Classification (เพิ่มการจำแนกความหลากหลาย)
- เลือก Small Business Status and Diversity Classification (สถานะธุรกิจ ขนาดเล็กและการจำแนกความหลากหลาย) ที่เกี่ยวข้อง
- คลิกที่ปุ่ม **Done (เสร็จสิ้น)**
- คลิกที่ปุ่ม Next (ถัดไป)

| AmascreenshotsTHAT                                                                         | ดวามหลากหลาย                                                                                                    |
|--------------------------------------------------------------------------------------------|----------------------------------------------------------------------------------------------------|
| การลงทะเบียน <mark>กำลังดำเนินการ</mark> สำหรับ:<br>PPC Supplier Portol                    |                                                                                                    |
| 1 ของ 9 สัมธรณ สร้างสมบรณ์                                                                 | We believe that our company and communities benefit when we provide equal opportunities for diverse suppliers to compete for our business. By including qualified                                                                                                    |
| <b>+ 110 &gt;</b> อนตอนเครจดมบุรณ                                                          | customers.                                                                                                    |
| ยินดีด้อนรับ                                                                               | We actively seek suppliers that are recognized by certifying entities and government agencies. These suppliers include small businesses and businesses that are owned by veterans, minorities, members of the lesbian, day, bisexual, transgender and gueer (LGBTQ) community, people with disabilities and women. |
| ภาพรวมของบริษัท 🥻                                                                          |                                                                                                    |
| รายละเอียดธุรกิจ 🥻                                                                         | ดอีกที่ปุ่มด้านล่างเพื่อเลือกการจำแนกประเภทความหลากหลายที่ใช้กับธุรกิจของคณ                                                                                                    |
| ที่อยู่ 🗸                                                                                  | เพิ่มการรำแนกประเภทความหลากหลาย                                                                                                    |
| ผู้ติดต่อ 🗸                                                                                |                                                                                                    |
| ความหลากหลาย 🗸                                                                             |                                                                                                    |
| การประกัน 🗸                                                                                |                                                                                                    |
| ข้อมลการข่ำระเงิน                                                                          |                                                                                                    |
|                                                                                            |                                                                                                    |
| ข้อมูลภาษี 🥻                                                                               |                                                                                                    |
| ข้อมูลภาษี 🏻 🖾<br>Compliance                                                               |                                                                                                    |
| ข้อมูลภาษี 🏾 🔊<br>Compliance 🏠<br>รับรองและส่ง                                             |                                                                                                    |
| ข้อมูลภาษี 🏾                                                                               |                                                                                                    |
| ข้อมูลภาษี 🏾 🔊<br>Compliance                                                               | ิสถานะธุรกิจขนาดเล็กและการจำแนกประเภทความหลากหลาย ×                                                                                                    |
| ข้อมูลภาษี<br>Compliance<br>รับรองและส่ง<br>ถามที่พบบ่อยเกี่ยวกับการลงทะเบียน   ดูประวัดี  | สถานะธุรกิจขนาดเล็กและการจำแนกประเภทความหลากหลาย ×                                                                                                    |
| ข้อมูลภาษี<br>Compliance<br>รับรองและส่ง<br>เดามที่พบบ่อยเกี่ยวกับการลงทะเบียน   ดูประวัดี | สถานะธุรกิจขนาดเล็กและการจำแนกประเภทความหลากหลาย ×                                                                                                    |
| ข้อมูลภาษี<br>Compliance<br>รับรองและส่ง<br>เดามที่พบบ่อยเกี่ยวกับการลงทะเบียน   ดูประวัดี | สถานะธุรกิจขนาดเล็กและการจำแนกประเภทความหลากหลาย ×<br>ชมมีการจัดหมวดหม]                                                                                                    |
| ข้อมูลภาษี<br>Compliance<br>รับรองและส่ง<br>ดามที่พบปอยเกี่ยวกับการลงทะเบียน   อุประวัต์   | สถานะธุรกิจขนาดเล็กและการจำแนกประเภทความหลากหลาย ×<br><mark> ↓ ไม่มีการจัดหมวดหม]</mark><br>□ ไม่มีคุณสมป์ติเป็นธุรกิจขนาดเล็กหรือมีความหลากหลาย ขัพพลายเออร์ (DoesNotQualify) □ ปฏิเสธที่จะตอบ (DeclineAnswer)                                                                                                    |
| ข้อมูลภาษี<br>Compliance<br>รับรองและส่ง<br>ตามที่พบปอยเกี่ยวกับการลงทะเบียน   ดูประวัดี   | สถานะธุรกิจขนาดเล็กและการจำแนกประเภทความหลากหลาย ×<br><mark> </mark>                                                                                                    |

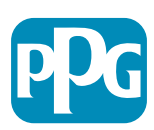

### ขั้นตอนที่ 10: การประกันภัย

กรอกรายละเอียด Insurance (การประกันภัย):

- คลิกที่ปุ่ม Add Insurance (เพิ่มการ ٠ ประกันภัย)
- เลือก Insurance (การประกันภัย) ที่เกี่ยวข้อง •

ยินดีต้อนรับ

ภาพรวมของบริษัท

รายละเอียดธรกิจ

ความหลากหลาย

ข้อมูลการข่าระเงิน

การประกัน

ที่อยู่

ผ้ติดต่อ

- กรอกรายละเอียด Insurance (การประกันภัย) ที่ ٠ จำเป็น:
  - **Policy Number (**หมายเ •
  - Insurance Limit (วงเงิน .
  - Expiration Date (วันหม •
  - Insurance Provider (ผู้ • ประกันภัย)\*
- ้ คลิกที่ปุ่ม Save Changes (บันทึ ٠ เปลี่ยนแปลง)
- คลิกที่ปุ่ม **Next (ถัดไป)** •

12

| ลขกรมธรรม์)*<br>เประกันภัย)*     | ข้อมูลภาษี<br>Compliance<br>รับรองและส่ง | <b>A</b>  | ทศพนษอองมายจาง<br>หนี้สินในการปฏิบัติงานในการจ้างง<br>ข้อผิดพลาดและการละเว่น<br>หนี้สินส่วนเกิน<br>ไฟและทางทะเล<br>หนี้สินทั่วไป | าน                                                                                                    |                                                                                |    |
|----------------------------------|------------------------------------------|-----------|----------------------------------------------------------------------------------------------------|----------------------------------------------------------------------------------------------------|--------------------------------------------------------------------------------|----|
| งดอายุ)*<br>มู้ให้บริการ         | ดำถามที่พบบ่อยเกี่ยวกับการลงทะเบียน      | ดูประวัดิ | ทศตสรรรษ<br>หนีสินผลิตภัณฑ์<br>หนีสินวิชาชีพ<br>ความเสียหายต่อทรัพย์สิน                                                          | เพิ่มประกัน                                                                                                    | ×                                                                              |    |
| ักการ                            |                                          |           |                                                                                                    | ประเภทประกัน *<br>หมายเลขกรมธรรม์ *<br>วงเงินประกัน *<br>วันหมดอายุ *<br>ผู้ไห้บริการประกัน *<br>ด้วแทน<br>โทรศัพท์ของผู้ให้บริการ<br>ประกัน | หนี้สินรถยนต์                                                                  |    |
| เภทการประกันภัยเพิ่มเติม และกรอก |                                          |           |                                                                                                    | อัปโหลดการรับรองการ<br>ประกัน 😧<br>* ต้องลงทะเบียนให้เสร็จสมบูรณ์                                                                            | เลือกไฟล์ <i>วางไฟล์เพื่อแนบหรือเรียกดู</i><br><u>บันทึกการเปลี่ยนแปลง</u> ปีด | e. |

AnnaScreenshotsTHAI การประกัน การลงทะเบียน <mark>กำลังดำเนินการ</mark> สำหรับ: PPG Supplier Portal We want suppliers to maintain appropriate insurance coverage. Listing your insurance policies helps us determine if you have the appropriate level of coverage for our 4 ของ 9 ขั้นตอนเสร็จสมบูรณ์ future product and service needs. If you have multiple types of insurance listed under a single policy, you only need to upload a copy of the Certificate of Insurance once A ไม่ได้ป้อนการประกันภัย A เพิ่มประกัน 👻 หนี้สินรถยนต่ หนี้สินธรกิจ เจ้าของธุรกิจ หนี้สินรถยนต์เชิงพาณิชย์  $\checkmark$ หนี้สินทั่วไปเชิงพาณิชย์ หนี้สินไซเบอร์ หนี้สินของนายจ้าง ถัดไป 🔉 < ก่อนหน้า

# ขั้นตอนที่ 11: ข้อมูลการชำระเงิน

กรอกรายละเอียด ข้อมูลการชำระเงิน:

- คลิกที่ปุ่ม Add Payment Information (เพิ่มข้อมูล **การชาระเงิน)** และเลือกตัวเลือกหนึ่งรายการ: เงินฝาก ไดยตรง บัตรเค๋รดิต เช็ค ฯล๎ฯ
- กรอก Payment Details (รายละเอียดการชำระเงิน) ี้ที่จำเป็น โดยขึ้นอยู่กับประเภทการชำระเงินที่คุณเลือก (เช่น ี้เงินฝากโดยตรง (ACH))
  - Payment Title (ชื่อการชำระเงิน)\* ชื่อการชำระเงิน  $\cap$

ที่อย่

- Country (ประเทศ)\* ประเทศที่ชำระเงิน 0
- Payment Type (ประเภทการชำระเงิน)\* ค่าเริ่มต้นจาก Ο การเลือกก่อนหน้ำนี้
- Remittance Address (ที่อยู่ในการโอนเงิน)\* สามารถ เลือกจากที่อยู่ที่สร้างไว้ก่อนหน้านี้ได้ 0
- Electronic Remittance Email (อีเมลในการโอนเงิน ทางอิเล็กทรอนิกส์)\* อีเมลเพื่อรับข้อมูลการโอนเงิน 0
- Currency (สกุลเงิน)\* สกุลเงินในการชำระเงิน 0
- กรอกรายละเอียดของ Bank Account (บัญชีธนาคาร) ที่จำเป็น:
  - Country (ประเทศ)\* ประเทศของบัญชีธนาคาร 0
  - Bank Name (ชื่อธนาคาร)\* ชื่อธนาคารของบัญชี 0 ธนาคาร
  - Account Holder's Name (ชื่อเจ้าของบัญชี)\* ชื่อและ 0 นามสกุลของเจ้าของบัญชี
  - Account Type (ประเภทบัญชี)\* เช่น บัญชีเงินฝาก กระแสรายวัน บัญชีออมทรัพย์
- คลิกที่ปุ่ม Save Changes (บันทึกการเปลี่ยนแปลง)

AnnaScreenshotsTHAI ข้อมูลการชำระเงิน การลงทะเบียน กำลังดำเนินการ สำหรับ: PPG Supplier Portal Information on this page is used to determine how and where you will receive payment 4 21อง 9 ขั้นตอนเสร็จสมบรณ์ PPG's preferred payment method is Direct Deposit (ACH), and, therefore, banking information is required. Any other payment method should be approved in advance by PPG before completing your registration. Otherwise, the registration may be returned, which will delay the setup process. Please be sure to enter an Electronic ยินดีต้อนรับ Remittance Email if you wish to receive email notifications regarding payments including invoice, date, and amount Please do not mark duplicate payment information or payment information that appears to have the "wrong" payment type as inactive without discussing with your PPG ภาพรวมของบริษัท A Procurement contact first. These provide specific functionality within PPG systems and deactivating them could prevent or delay payments. รายละเอียดธรกิจ Α Please do NOT overwrite payment data for existing payment information. If you need to change existing banking information, please add new payment information and mark the old information inactive instead of overwriting the existing information. ผ้ติดต่อ × เพิ่มข้อมูลการชำระเงิน ดวามหลากหลาย ต้องใช้ข้อมูล การประกัน ประเภทการชำระเงิน อย่างน้อยห แสดงเฉพาะประเทศที่เกี่ยวข้องเท่านั้น ข้อมูลการขำระเงิน หัวข้อการชำระเงิน ★ ไม่มีการป้อนข้อมลการชำระเงิน ข้อมลภาษี ประเทศ \* เพิ่มข้อมูลการชำระเงิน 🔻 Compliance Saulas Saunca (ACLI ประเภทการชำระเงิน \* รับรองและส่ง ดำถามเพิ่มเติม เพิ่มข้อมูลการชำระเงิน รปแบบการฝากโดยตรง Did you make any changes to ex ที่อย่ในการส่งเงิน บัญชีธนาดาร O No ดำถามที่พบบ่อยเกี่ยวกับการลงทะเบียน | ดประวัติ O Yes อีเมลการส่งเงินทาง ประเทศ \* ~ อิเล็กทรอนิกส์ \* nfirmation/certificate Please attach documentation ชื่อธนาคาร 🕇 สกุลเงิน \* (not older than 3 months), invo ชื่อเจ้าของบัณชี \* Two (2) banking/payment doc ชื่อผ้ติดต่อ ประเภทบัณชี \* วัตถประสงค์  $\sim$ Banking/Payment Document 1 ประเภทเลขที่บัญชี 🕇 ฟิลด์ Flex เลือกไฟล์ SWIFT/BIC ใช้งาน รหัสเส้นทางระหว่างประเทศ เขตข้อมูล Flex การฝากเงิน (IRC) โดยตรง 1 Banking/Payment Document 2 \* ที่อย่บรรทัดที่ 1 เขตข้อมูล Flex การฝากเงิน โดยตรง 2 เลือกไฟล์ วางไฟล์เพื่อแนบหรือเรียกด ที่อยู่บรรทัดที่ 2 เขตข้อมล Flex การฝากเงิน ที่อย่บรรทัดที่ 3 โดยตรง 3 Do you need to attach additional banking/payment docum เมือง / เมือง เขตข้อมูล Flex การฝากเงิน โดยตรง 4  $\sim$ วัฐ / จังหวัด

ธรัสไปธระก็ต่

\* ต้องลงทะเบียนให้เสร็จสมบรณ์

โดยตรง 5

เขตข้อมูล Flex การฝากเงิน

### ขั้นตอนที่ 11: ข้อมูลการชำระเงิน (ต่อ)

กรอกรายละเอียดของ Additional Questions (คำถามเพิ่มเติม):

- เพิ่ม Banking / Payment Documentation (เอกสารธนาคาร / การชำระเงิน) เอกสารควรอยู่ใน รูปแบบ pdf และประกอบด้วย: IBAN ชื่อบริษัท ที่อยู่บริษัท ภาษี
  - สำหรับ Document 1 (เอกสารที่ 1)\* คลิก
     Select file (เลือกไฟล์) และอัปโหลดเอกสารของ คุณ
  - สำหรับ Document 2 (เอกสารที่ 2)\* คลิก
     Select file (เลือกไฟล์) และอัปโหลดเอกสารของ คุณ
- คลิกที่ปุ่ม **Next (**ถัดไป)

| AnnaScreenshotsTHAI                                                                   | ข้อมูลการข้าระเงิน                                                                                                    | 1 |
|---------------------------------------------------------------------------------------|----------------------------------------------------------------------------------------------------|---|
| การลงทะเบียน กำลังดำเนินการ สำห<br>PPG Supplier Portal<br>4 ของ 9 ขั้นดอนเสร็จสมบูรณ์ | หรับ:<br>Information on this page is used to determine how and where you will receive payment.<br>PPG's preferred payment method is Direct Deposit (ACH), and, therefore, banking information is required. Any other payment method should be approved in advance by                                                                                     |   |
| ยินดีต้อนรับ                                                                          | PPG before completing your registration. Otherwise, the registration may be returned, which will delay the setup process. Please be sure to enter an Electronic Remittance Email if you wish to receive email notifications regarding payments including invoice, date, and amount.                                                                      |   |
| ภาพรวมของบริษัท                                                                       | Please do not mark duplicate payment information or payment information that appears to have the "wrong" payment type as inactive without discussing with your PPG Procurement contact first. These provide specific functionality within PPG systems and deactivating them could prevent or delay payments.                                             |   |
| รายละเอียดธุรกิจ                                                                      | Please do NOT overwrite payment data for existing payment information.                                                                                                    |   |
| ที่อยู่                                                                               | If you need to change existing banking information, please add new payment information and mark the old information inactive instead                                                                                                    |   |
| ผู้ติดต่อ                                                                             | of overwriting the existing information.                                                                                                    |   |
| ความหลากหลาย                                                                          | ٠                                                                                                    |   |
| การประกัน                                                                             | ต้องใช้ข้อมูล<br>ประเภทการขำระเงิน อย่างน้อยหนึ่งรายการเพื่อดำเนินการส่วนนี้ให้เสร็จสิ้น                                                                                                    |   |
| ข้อมูลการขำระเงิน                                                                     |                                                                                                    |   |
| ข้อมูลภาษี                                                                            | ไม่มีการป้อนข้อมูลการข่าระเงิน                                                                                                    |   |
| Compliance                                                                            | 🛦 เพิ่มข้อมูลการชำระเงิน 👻                                                                                                    |   |
| รับรองและส่ง                                                                          | คำถามเพิ่มเดิม                                                                                                    |   |
|                                                                                       | Did you make any changes to existing Payment Information? *                                                                                                    |   |
| คำถามที่พบบ่อยเกี่ยวกับการลงทะเบียน   ดูป                                             | O No<br>O Yes                                                                                                    |   |
|                                                                                       | Please attach documentation with bank details in non-rewritable format (preferably PDF). Acceptable documents include: bank statement/confirmation/certificate (not older than 3 months), invoice showing bank details, official letter with signature on company letterhead or voided check. Two (2) banking/payment documents at minimum are required. |   |
|                                                                                       | Banking/Payment Document 1 *                                                                                                    |   |
|                                                                                       | เลือกไฟล์ วางไฟล์เพื่อแนบหรือเรียกดู                                                                                                    |   |
|                                                                                       | Banking/Payment Document 2 *                                                                                                    |   |
|                                                                                       | เลือกไฟล์ <i>วางไฟล์เพื่อแนบหรือเรียกด</i> ุ                                                                                                    |   |
|                                                                                       | Do you need to attach additional banking/payment documents?                                                                                                    |   |
|                                                                                       | ( ก่องเหม้า ถึดไป ) นับเรือดวารเปลี่ยมแปลง                                                                                                    | _ |
|                                                                                       |                                                                                                    | 1 |

### ขั้นตอนที่ 12: ข้อมูลภาษี

กรอกรายละเอียด Tax Information (ข้อมูลภาษี):

- คลิกที่ปุ่ม Add Tax Document (เพิ่มเอกสาร ภาษี)
- กรอกรายละเอียด Tax Document (เอกสารภาษี) ที่จำเป็น:
  - Tax Type (ประเภทภาษี)\* เช่น W-9
  - Tax Document Name (ชื่อเอกสาร ภาษี)\* - ชื่อเอกสาร
  - คลิกที่ปุ่ม Save Changes (บันทึกการ เปลี่ยนแปลง)
- คลิกที่ปุ่ม Save Changes (บันทึกการ เปลี่ยนแปลง)

| AnnaScreenshotsTHAI                              |                    | ข้อมูลภาษี                                                                                                    |     |  |  |  |  |  |
|--------------------------------------------------|--------------------|----------------------------------------------------------------------------------------------------|-----|--|--|--|--|--|
| การลงทะเบียน กำลังดำเนินเ<br>PPG Supplier Portal | <b>การ</b> สำหรับ: |                                                                                                    |     |  |  |  |  |  |
| 4 ของ 9 ขั้นตอนเสร็จสมบูรณ์                      |                    | Tax information is used for payment and the tax document should be uploaded using a PDF format.                                                                                                    |     |  |  |  |  |  |
| ยินดีต้อนรับ                                     |                    | Suppliers doing business with PPG in the United States should select the appropriate form from the Add Tax Document dropdown list. Otherwise, please use the Other Tax Document Types field under Other Tax Documents.  |     |  |  |  |  |  |
| ภาพรวมของบริษัท                                  | A                  | Tax documentation is required and must match the tax information previously provided as part of the registration process. Registrations without the appropriate tax document will be returned to suppliers to complete. |     |  |  |  |  |  |
| รายละเอียดธุรกิจ                                 | A                  |                                                                                                    |     |  |  |  |  |  |
| ที่อยู่                                          | ~                  | "ไม่มีการป้อนข้อมูลภาษี                                                                                                    |     |  |  |  |  |  |
| ผู้ติดต่อ                                        | ~                  | เพิ่มเอกสารภาษี 🔻                                                                                                    |     |  |  |  |  |  |
| ความหลากหลาย                                     | -                  | ดำถามเพิ่มเติม                                                                                                    |     |  |  |  |  |  |
| การประกัน                                        | ×                  | Other Tax Documents                                                                                                    |     |  |  |  |  |  |
| ข้อมูลการชำระเงิน                                | A                  | Please select the appropriate Tax Document Type below if the one needed is not available under Add Tax Document above.                                                                                                  |     |  |  |  |  |  |
| ข้อมูลภาษี                                       | A                  | Other Tax Document Types *                                                                                                    |     |  |  |  |  |  |
| Compliance                                       | A                  | แก้ไข                                                                                                    |     |  |  |  |  |  |
| รับรองและส่ง                                     |                    |                                                                                                    |     |  |  |  |  |  |
|                                                  |                    |                                                                                                    |     |  |  |  |  |  |
| ำถามที่พบบ่อยเกี่ยวกับการลงทะเบิ                 | บียน   ดูประวัติ   |                                                                                                    | _   |  |  |  |  |  |
|                                                  |                    | < ก่อนหน้า ถัดไป > บันทึกการเปลี่ยนแบ                                                                                                    | โลง |  |  |  |  |  |
|                                                  |                    |                                                                                                    |     |  |  |  |  |  |
|                                                  |                    |                                                                                                    |     |  |  |  |  |  |

| ประเภทภาษี *        | W-9                                     |
|---------------------|-----------------------------------------|
| ชื่อเอกสารภาษี *    | Ι                                       |
| ปีเอกสารภาษี *      | ~<br>                                   |
| เอกสารการเสียภาษี * | เลือกไฟล์ วางไฟล์เพื่อแนบหรือเรียกดู    |
|                     | 土 ดาวน์โหลดเอกสารภาษีที่เติมไว้ล่วงหน้า |

ตัวเลือกที่เป็นก่าเริ่มต้นของเอกสารภาษีบางรายการอาจปรากฏขึ้นตามประเทศที่อยู่ของซัพพลายเออร์

### ขั้นตอนที่ 12: ข้อมูลภาษี (ต่อ)

หากเอกสารภาษีที่คุณต้องการไม่อยู่ในรายการภายใต้ปุ่ม Add Tax Document (เพิ่มเอกสารภาษี) ให้กรอก รายละเอียดของ Additional Questions (คำถาม เพิ่มเติม):

- Other Tax Document Types (เอกสารภาษีประเภทอื่น ๆ)\* - คลิกที่ปุ่ม Edit (แก้ไข)
- เลือกตัวเลือกที่ต้อการ
- ถ้าเอกสารที่แนบมาในข้อมูลการชำระเงินมีรหัส ประจำตัวผู้เสียภาษี/ภาษีมูลค่าเพิ่ม → "Tax Documents already added above (เพิ่มเอกสารภาษีแล้วด้านบน)"
- คลิกที่ปุ่ม Done (เสร็จสิ้น)
- คลิกที่ปุ่ม Select file (เลือกไฟล์) เพื่ออัปโหลด เอกสารของคุณ
- คลิกที่ปุ่ม Next (ถัดไป)

| AnnaScreenshot                                 | sTHAI                  | ข้อมูลภาษี                                                                                              |                                                                                                    | ?                       |
|------------------------------------------------|------------------------|----------------------------------------------------------------------------------------------------|----------------------------------------------------------------------------------------------------|-------------------------|
| การลงทะเบียน กำลังดำเน้<br>PPG Supplier Portal | <b>นินการ</b> สำหรับ:  | Tax information is used for payment and the tax doo                                                     | cument should be uploaded using a PDF format.                                                                                                    |                         |
| 4 11ยาง 9 ขั้นตอนเสร็จสม                       | ານູรณ์                 | Suppliers doing business with PPG in the United Sta<br>Tax Document Types field under Other Tax Documer | ites should select the appropriate form from the Add Tax Document dropdown list. Otherwise<br>nts.                                                                                                    | e, please use the Other |
| ยินดีต้อนรับ                                   |                        | Tax documentation is required and must match the                                                        | tax information previously provided as part of the registration process. Registrations without                                                                                                    | t the appropriate tax   |
| ภาพรวมของบริษัท                                | <b>A</b>               | document will be returned to suppliers to complete                                                      | •                                                                                                    |                         |
| รายละเอียดธุรกิจ                               |                        | ไม่นี้การป้อมข้อมอกาษี                                                                                  |                                                                                                    |                         |
| ที่อยู่                                        | ~                      | เพิ่มเอกสารภาษึ ▼                                                                                       |                                                                                                    |                         |
| ผู้ติดด่อ                                      | × .                    | ດໍລຸດວາມເພື່ອມຕົວ                                                                                       |                                                                                                    |                         |
| ความหลากหลาย                                   | × .                    | of the Ter Desuments                                                                                    |                                                                                                    |                         |
| การประกัน                                      | •                      | Please select the appropriate Tax Document Type                                                         | helpw if the one needed is not available under Add Tay Desument above                                                                                                    |                         |
| ข้อมูลการขำระเงิน                              | <b>A</b>               | Theade deleter the appropriate fax boothness ryper                                                      | Other Tex Desument Types                                                                                                    | ×                       |
| ข้อมูลภาษี                                     | <b>A</b>               | Other Tax Document Types *                                                                              | Other Tax Document Types                                                                                                    |                         |
| Compliance                                     | A                      | แก้ไข                                                                                                   |                                                                                                    |                         |
| รับรองและส่ง                                   |                        |                                                                                                    |                                                                                                    | เลือกทั้งหมด            |
| ดำถามที่พบปอยเกี่ยวกับการลงข                   | กะเบียน   ดูประวัติ    |                                                                                                    | <ul> <li>Articles or Certificate of Association</li> <li>Articles or Certificate of Incorporation</li> <li>Business or Company Registration Certificate</li> <li>Business or Company Registration License</li> <li>GST/HST Certificate</li> <li>VAT Registration</li> <li>None (Tax Documents already added)</li> </ul> |                         |
| ดำถามเพิ่มเติม                                 |                        |                                                                                                    |                                                                                                    | เสร็จสิ้น ปิด           |
| Other Tax Documents                            | S                      |                                                                                                    |                                                                                                    |                         |
| Please select the app                          | propriate Tax Docu     | ment Type below if the one needed is not available under                                                | Add Tax Document above.                                                                                                    |                         |
| Other Tax Document Ty                          | ypes *                 |                                                                                                    |                                                                                                    |                         |
| Articles or Certificate                        | e of Asso แก้ไข        |                                                                                                    |                                                                                                    |                         |
| Articles or Certificate o                      | of Association $\star$ |                                                                                                    |                                                                                                    |                         |
| เลือกไฟล์ ว                                    | วางไฟล์เพื่อแนบหรือ    | าเรียกดู                                                                                                | alize.                                                                                                    | PDG                     |
|                                                |                        |                                                                                                    | < ก่อนหน้า<br>ถัดไป > บันทึกการเปลี่ยนแปลง                                                                                                    |                         |

### ขั้นตอนที่ 13: การปฏิบัติตามกฎระเบียบ

กรอกรายละเอียด **Compliance** (การปฏิบัติตาม กฎระเบียบ):

- คลิกลิงก์ไปยัง Policy (กรมธรรม์) แต่ละฉบับ จากนั้นจึง อ่านอย่างละเอียดแล้วเลือก Yes (ใช่) หรือ No (ไม่ใช่) เพื่อระบุถึงการปฏิบัติตามกฎระเบียบ
  - PPG's Global Supplier Code of Conduct (หลักจรรยาบรรณสากลของซัพ พลายเออร์ของ PPG)\*
  - PPG's Supplier Sustainability Policy (นโยบายความยั่งยืนของซัพพลายเออร์ของ PPG)\*
  - PPG's Automotive Coatings Supplier Quality Requirements (ข้อกำหนดด้าน คุณภาพของซัพพลายเออร์สารเคลือบยาน ยนต์ของ PPG)
- อ่านรายละเอียดของ Data Privacy (ความเป็น ส่วนตัวของข้อมูล) และตอบคำถามที่เกี่ยวข้อง
- อ่านรายละเอียดของ Certificates (ใบรับรอง) และตอบ คำถามที่เกี่ยวข้อง
- คลิกที่ปุ่ม Next (ถัดไป)

#### AnnaScreenshotsTHAI Compliance การลงทะเบียน กำลังดำเนินการ สำหรับ: PPG Supplier Portal At PPG, we believe acting ethically and responsibly is simply the right thing to do and good business. PPG is committed to these principles and expects the same 4 ของ 9 ขั้นตอนเสร็จสมบูรณ์ commitment from its suppliers, vendors, contractors, consultants and other providers of goods and services who do business with PPG entities worldwide. There are three (3) sections on this page: Policies, Data Privacy and Certificates. Please make sure you review and answer all three. ยินดีต้อนรับ ภาพรวมของบริษัท รายละเอียดธรกิจ Α Policies ที่อย่ PPG's Global Supplier Code of Conduct ผ้ติดต่อ ความหลากหลาย Please carefully read and indicate compliance with PPG's Global Supplier Code of Conduct. \* ○ Yes การประกัน O No ข้อมูลการข่ำระเงิน Δ PPG's Supplier Sustainability Policy ข้อมูลภาษี Compliance A Please carefully read and indicate compliance with PPG's Supplier Sustainability Policy. \* O Ves รับรองและส่ง Please acknowledge that you have read and understand the document. O Yes O No Reg ดำถามที่พบบ่อยเกี่ยวกับการลงทะเบียน | ดประวัติ Data Privacy \* Personal Data = any information relating to an identified or identifiable natural person (i.e. not corporations); an identifiable natural person is one who can be identified, directly or indirectly, in particular by reference to an identifier such as a name, an identification number, location data, an online identifier, or to one or more

As part of your relationship with PPG, do or will you process personal data\* of any of the following categories of individuals (check all that apply)?\*

factors specific to the physical, physiological, genetic, mental, economic, cultural, or social identity of that natural person.

แก้ไข

Is personal data that you process limited to Business-to-Business contact details in order to maintain a relationship with PPG (e.g. email address or telephone number of PPG's employees such as procurement, sales, technical or other support staff)? \*

O Yes

#### Certificates

Note that a current, valid certificate is required.

โปรดทราบว่าจำเป็นต้องใช้ไบรับรองปัจจุบันที่ยังไม่หมดอายุ \*

แก้ไข

< ก่อนหน้า

ด้วเลือกของกรมธรรม์บางรายการอาจปรากฏขึ้นตามประเทศที่อยู่ของซัพพลายเออร์

### ขั้นตอนที่ 14: รับรองและส่ง

เครื่องหมายถูกสีเขียวบนเมนูด้านซ้ายแสดงว่ามีการกรอก ข้อมูลที่จำเป็นทั้งหมดในแต่ละหัวข้อ

- กรอกรายละเอียดในหัวข้อ Certify & Submit (รับรองและส่ง):
  - Preparer's Initials (ชื่อย่อของผู้ จัดเตรียม)\* - ชื่อย่อของชื่อ+นามสกุลเช่น BF
  - Preparer's Name (ชื่อผู้จัดเตรียม)\* -ชื่อ+นามสกุล
  - Preparer's Title (ตำแหน่งผู้จัดเตรียม)\* -เช่น งานจัดซื้อจัดจ้าง
  - Preparer's Email Address (ที่อยู่อีเมล ของผู้จัดเตรียม)\* - ที่อยู่อีเมล
  - Certification (การรับรอง)\* ช่องทำ เครื่องหมายเพื่อยืนยันว่าข้อมูลที่ให้ไว้ถูกต้อง
- คลิกที่ปุ่ม Submit (สง)
- คุณจะได้รับ email notification (การแจ้งเตือน ทางอีเมล) ว่าการเริ่มต้นใช้งานเสร็จสมบูรณ์แล้ว

#### AnnaScreenshotsTHAI รับรองและส่ง การลงทะเบียน กำลังดำเนินการ สำหรับ: PPG Supplier Portal Please type your initials in the box below acknowledging that you are authorized to submit information on behalf of your company and that all information is correct. It 9 ของ 9 ขั้นตอนเสร็จสมบรณ์ is the Supplier's responsibility to ensure company information is accurate and kept current. Inaccurate company information may result in payment delays. By submitting this registration, you certify all information provided is true and accurate. Knowingly providing false information may result in disqualifying you or your ยินดีต้อนรับ company from doing business with us. Additionally, you agree to PPG's Terms of Use. Terms of Use: By your use of the PPG Supplier Portal, you agree to PPG's Privacy Policy and associated policies: Privacy Policy and Privacy Statement for ภาพรวมของบริษัท Europe. This system is open to worldwide access and therefore NO Export Controlled Technical Data can be placed in the PPG Supplier Portal system environment for storage or communication purposes. If you are unsure as to whether or not your data is export controlled, please contact your company's export control รายละเอียดธรกิจ department for the classification determination. If you have any questions about this message, please see your PPG contact for clarification. ที่อย่ ผ้ติดต่อ คำนำหน้าผู้จัดเตรียม \* AL ดวามหลากหลาย ชื่อผู้จัดเตรียม \* Anna Lato การประกัน ตำแหน่งผ้จัดเตรียม 🕇 owner ข้อมลการชำระเงิน ที่อยู่อีเมลของผู้จัดเตรียม \* 188605@student.ue.wroc.pl ข้อมลภาษี 8/13/2024 วันที่ของวันนี้ Compliance I certify that all information provided is true and accurate. ใบรับรอง \* รับรองและส่ง ศำถามที่พบบ่อยเกี่ยวกับการลงทะเบียน | ดประวัติ ★ ต้องลงทะเบียนให้เสร็จสมบรณ์ ขอบคุณสำหรับการลงทะเบียน PPG ePro Test 1<eproPPG@jaggaer.com> 💟 การลงทะเบียนสำหรับ AnnaScreenshotsTHAI เสร็จสมบูรณ์! To: Anna Łatoszyńska (188605) 🚰 This message is in Thai ขั้นตอนถัดไป ขัพพลายเออร์ การลงทะเบียนเสร็จสิ้นสำหรับ PPG Supplier คณจะได้รับอีเมลยืนยันพร้อมข้อมลเกี่ยวกับสิ่งที่จะเกิดขึ้นต่อไป Portal บักมาร์กเว็บไซต์นี้ในเบราว์เซอร์ของคณเพื่อให้คณสามารถอัปเดตข้อมลธรกิจได้อย่างง่ายดาย ส่งคำขอผู้ใช้ใหม่ ให้กับผู้ใช้พอร์ทัลเพิ่มเติม เรียนคณ AnnaScreenshotsTHAI กลับไปที่หน้าแรก และตรวจสอบงานอื่น ๆ ที่ยังอย่ระหว่างดำเนินการ ขอบคุณที่ดำเนินการในโปรไฟล์การลงทะเบียนใน PPG Supplier Portal จนแล้วเสร็จ PPG กลับไปที่โปรไฟล์การลงทะเบียน Supplier Portal เป็นระบบการลงทะเบียนและการจัดซื้ออิเล็กทรอนิกส์สำหรับชัพพลายเออร์ที่ดี ที่สุด เข้าใช้งานได้ผ่านเว็บไซต์ทั่วโลก PPG Supplier Portal ให้บริการโชลูชั้นครบวงจรสำหรับการ ติดต่อสื่อสารระหว่างผู้ชื้อ/ชัพพลายเออร์ ้โปรดทราบว่า คุณเข้าสู่ระบบในบัญชีที่ปลอดภัยได้โดยไปที่ ลิงค์เข้าสู่ระบบพอร์ทัลลุกค้า ของ PPG Supplier Portal ขอบคุณ PPG Supplier Portal

หากคุณมีคำถามทางเทคนิคใดๆ โปรดติดต่อ ของ PPG Supplier Management ที่ <u>TBD\_epro\_email@ppg.com</u> หรือโทร เพื่อรับความช่วยเหลือและระบุว่าคุณกำลังลงทะเบียนใน

เครือข่ายชัพพลายเออร์ของ PPG Supplier Portal

หากข้อมูลไม่สมบูรณ์ ข้อความเตือนจะปรากฏขึ้นโดยแสคงหัวข้อที่ต้องตรวจสอบ